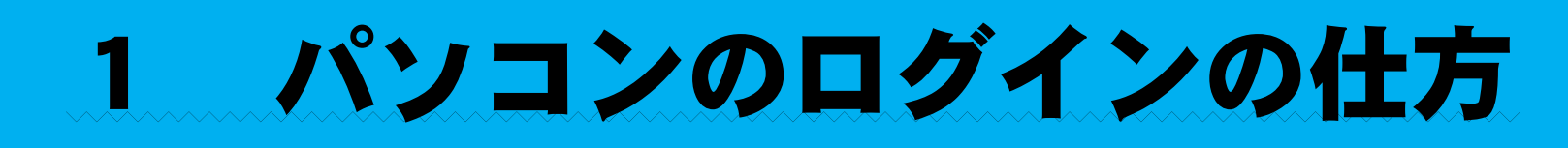

#### <sup>みぎうえよこ</sup>でんげん ①パソコンをひらき、右上横にある電源オンのボタンを押す。

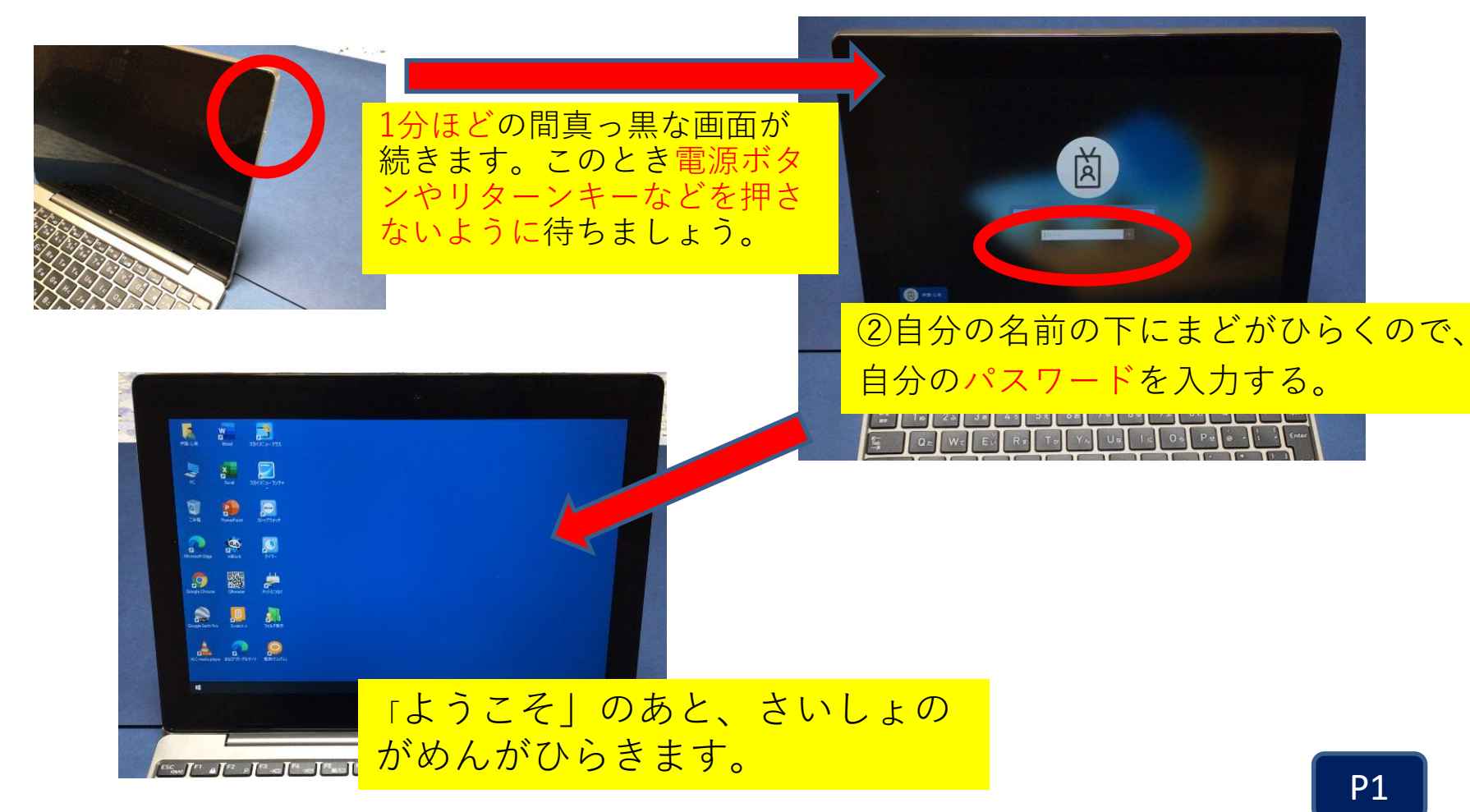

# 2自宅のWi-Fiへのつなぎ方

①つなぐ前の準備として、自宅の無線ルーターのラベルを確認します。

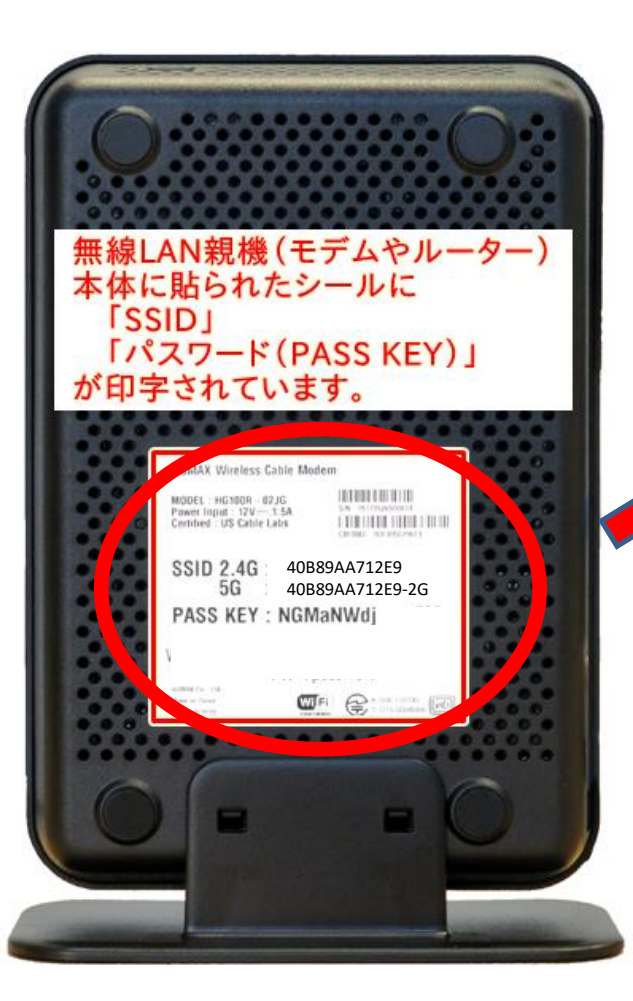

かくにん ②ネットワークのIDを確認します。

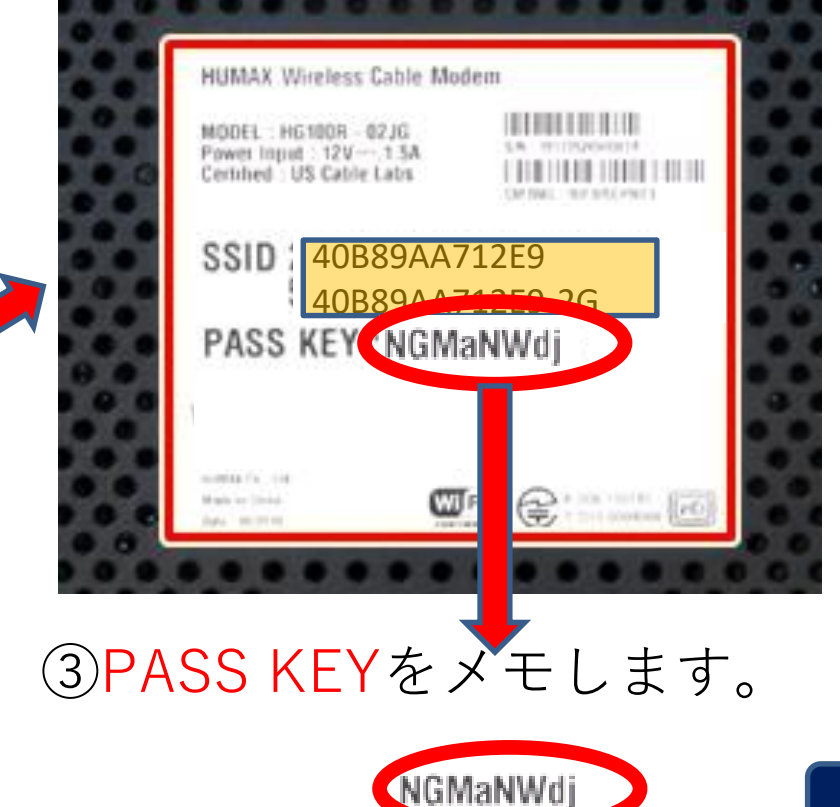

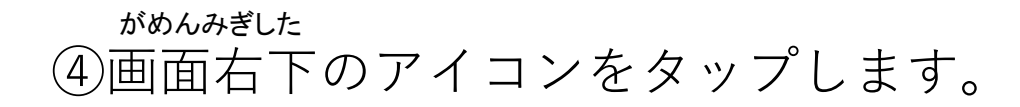

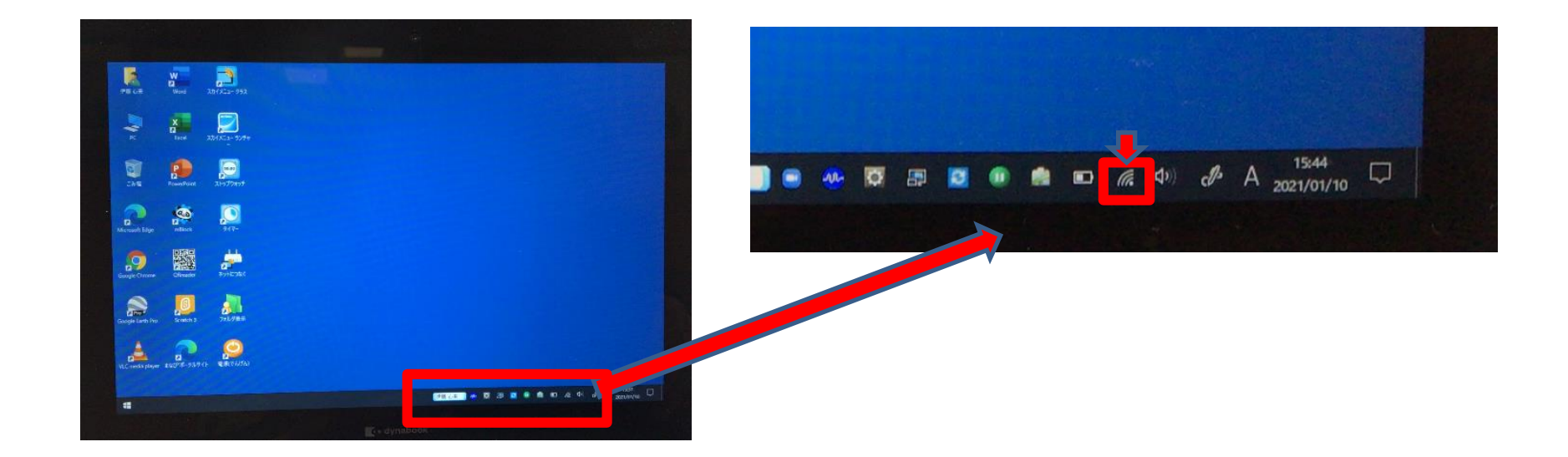

## ⑤自宅のWi-Fiを選択します。

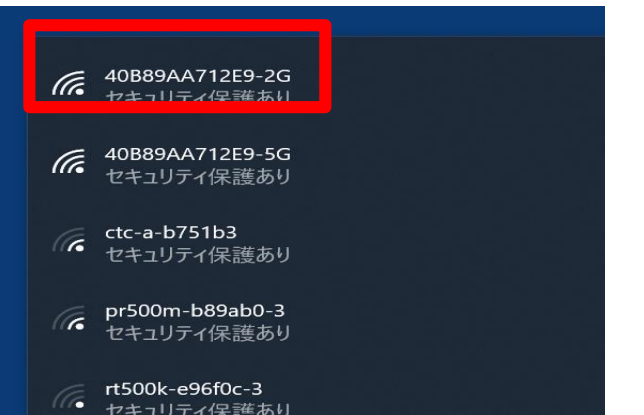

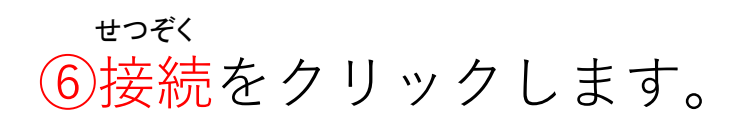

| → | <ul> <li>40B89AA712E9-2G<br/>セキュリティ保護あり</li> <li>自動的に接続</li> </ul> |    |
|---|--------------------------------------------------------------------|----|
|   |                                                                    | 接続 |
|   | 60889AA712E9-5G<br>セキュリティ保護あり                                      |    |
|   | pr500m-b89ab0-3<br>セキュリティ保護あり                                      |    |
|   | ctc-a-b751b3                                                       |    |

#### ⑦メモしておいたネットワークセキュリティキー(PASS KEY) を入力して、「次へ」をタップします。

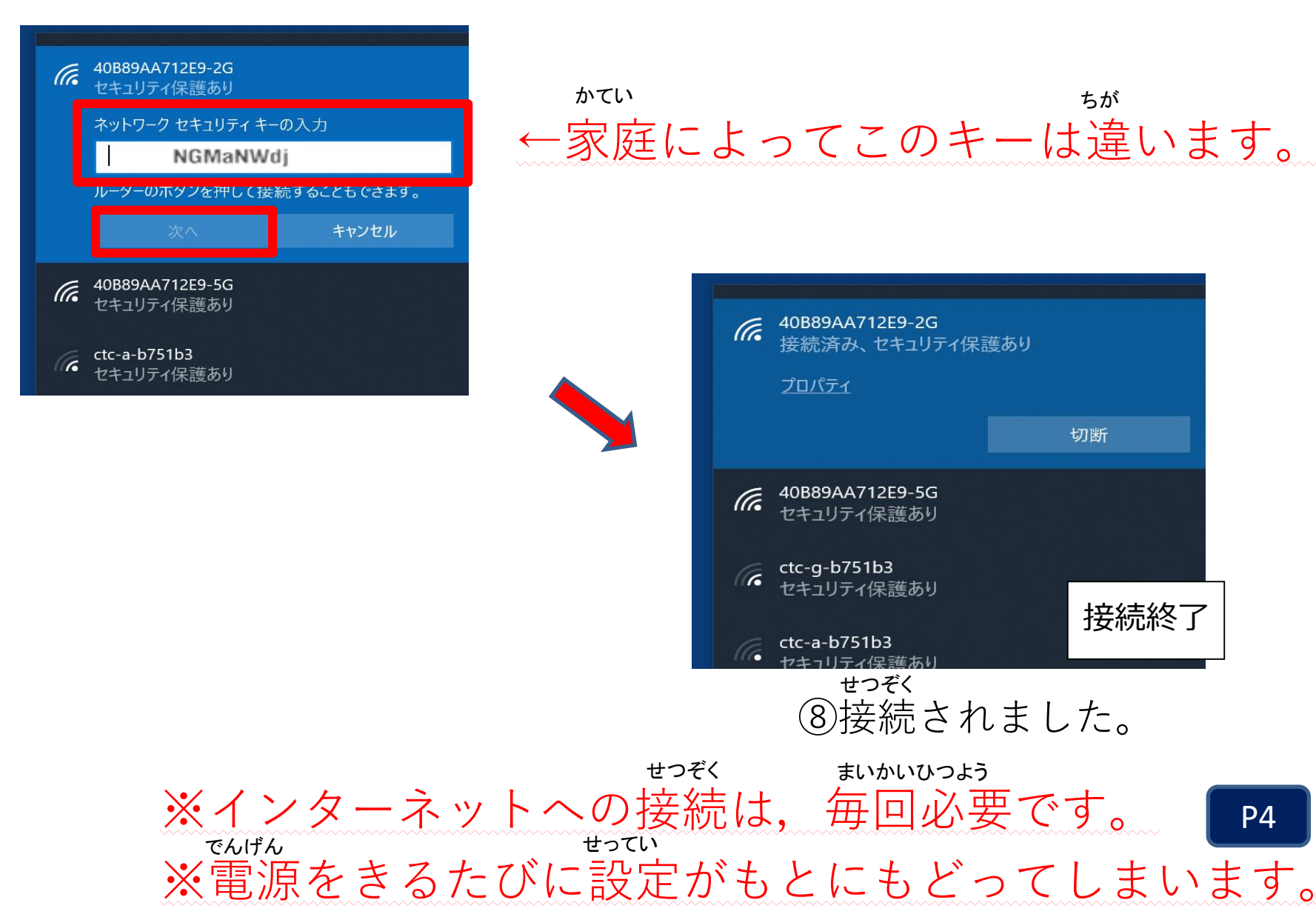

P4

#### ZOOMを使って会議に参加するには 3

さんか ①左下のメニューからZOOMを選びます。「ミーティングに参加する-ZOOM | を選びます。

えら

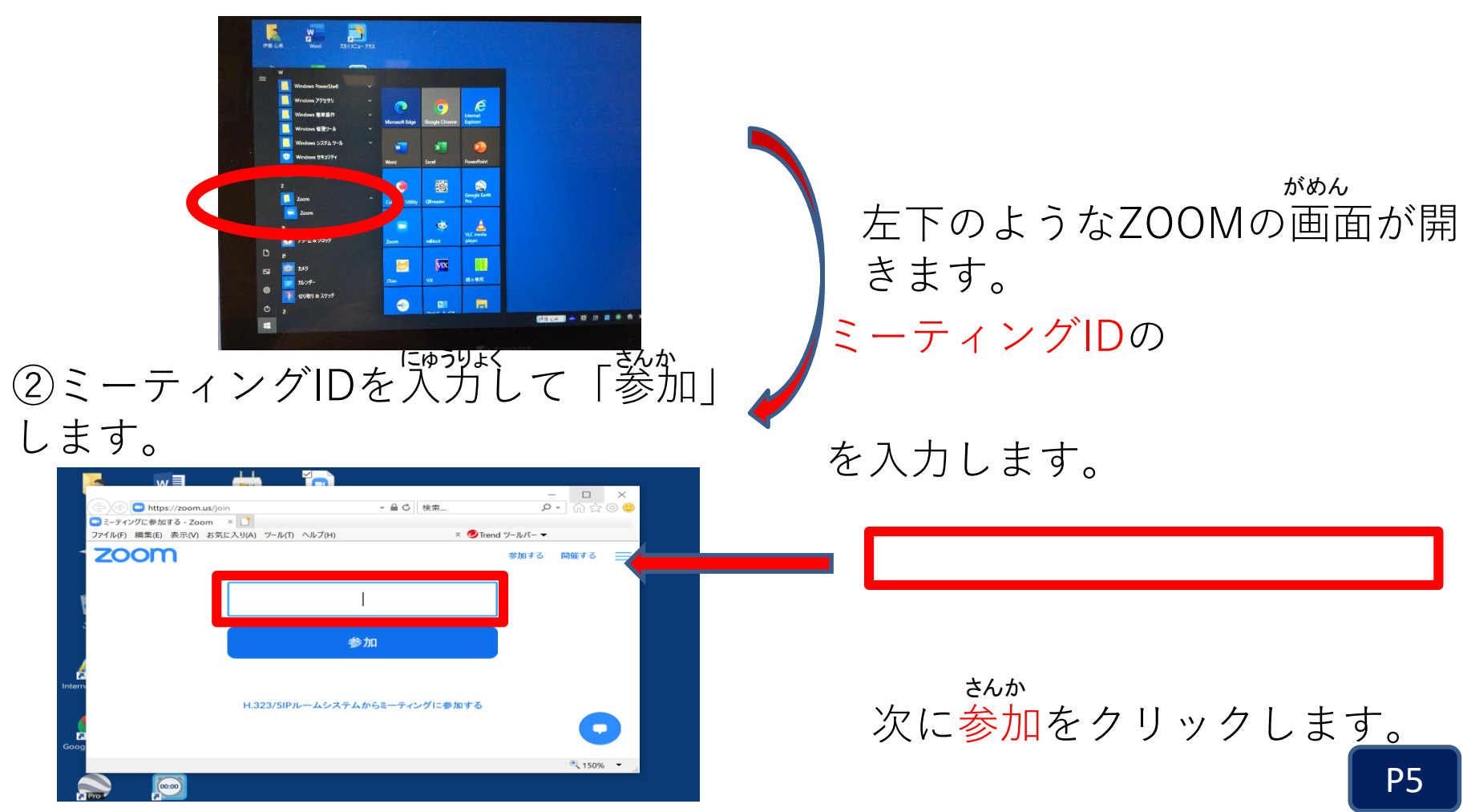

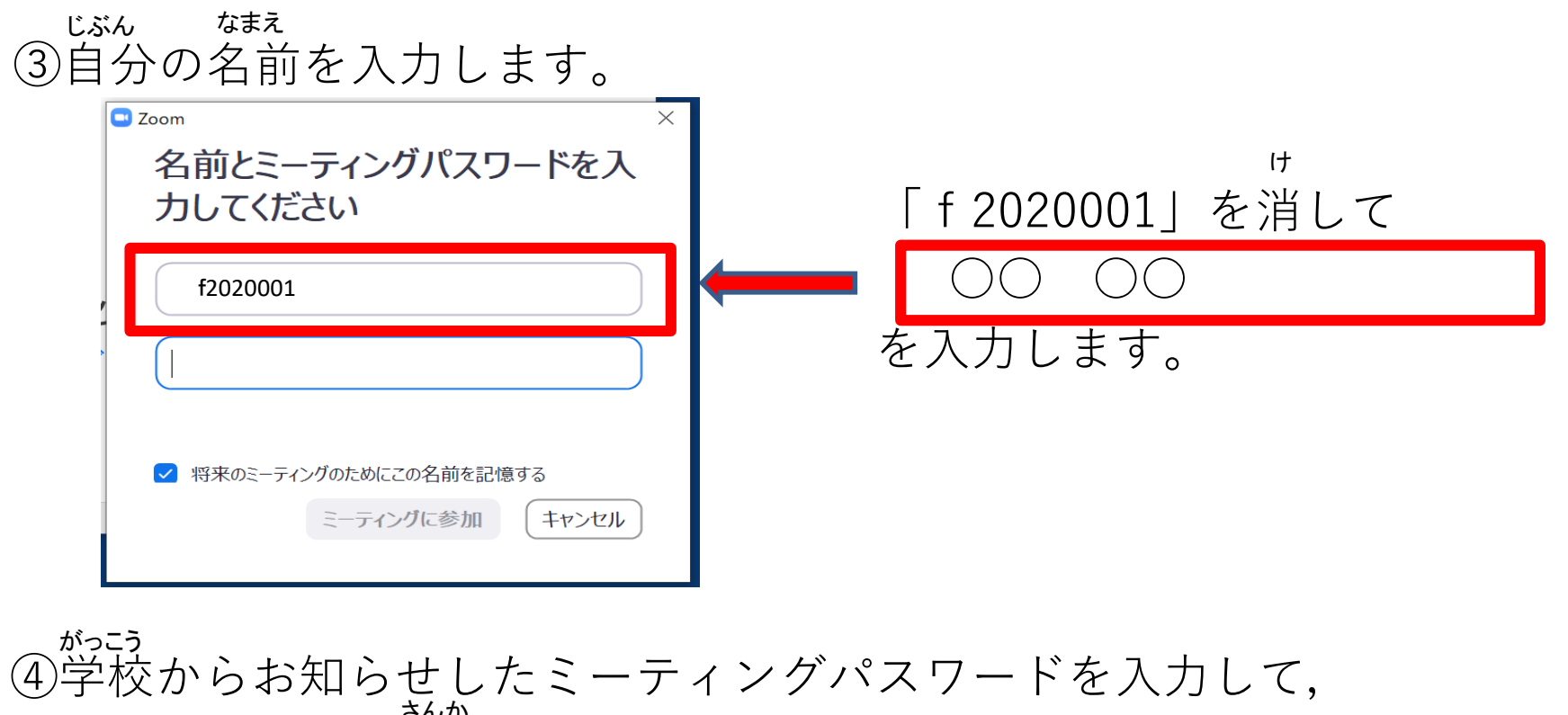

ミーティングに参加をクリックします。

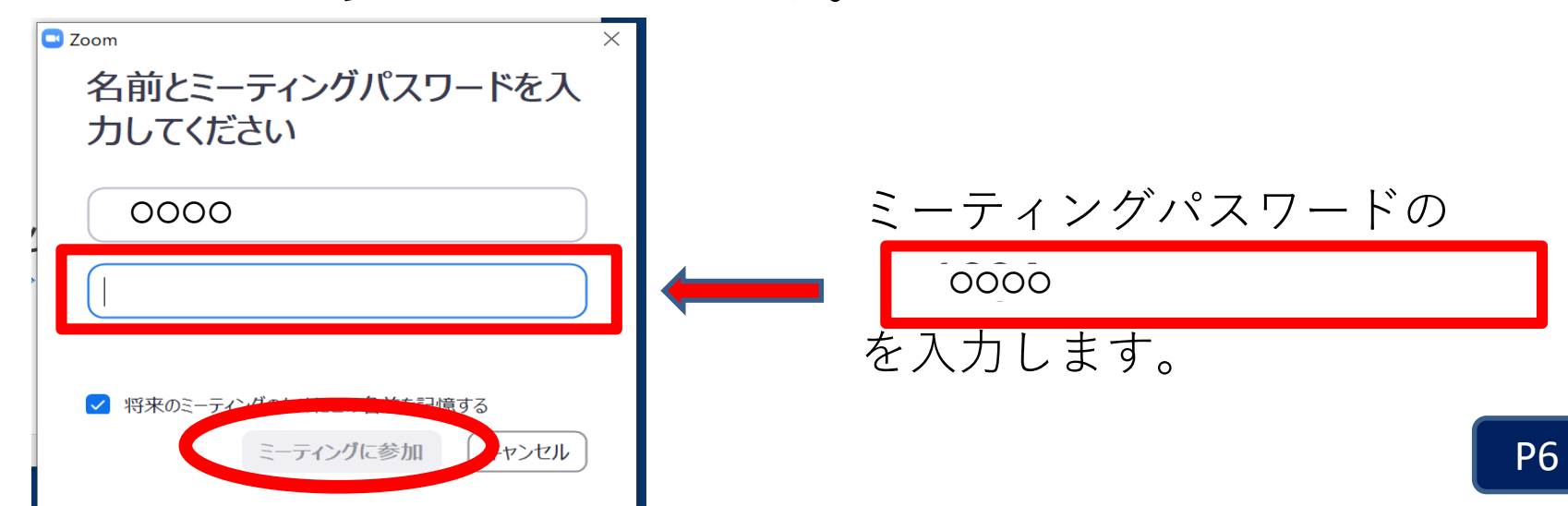

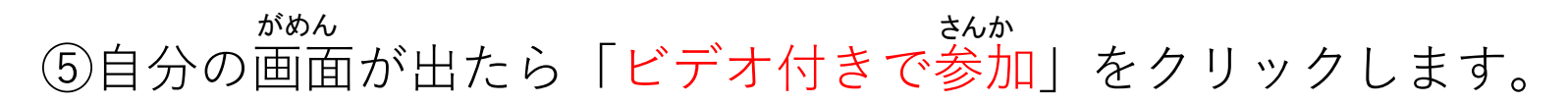

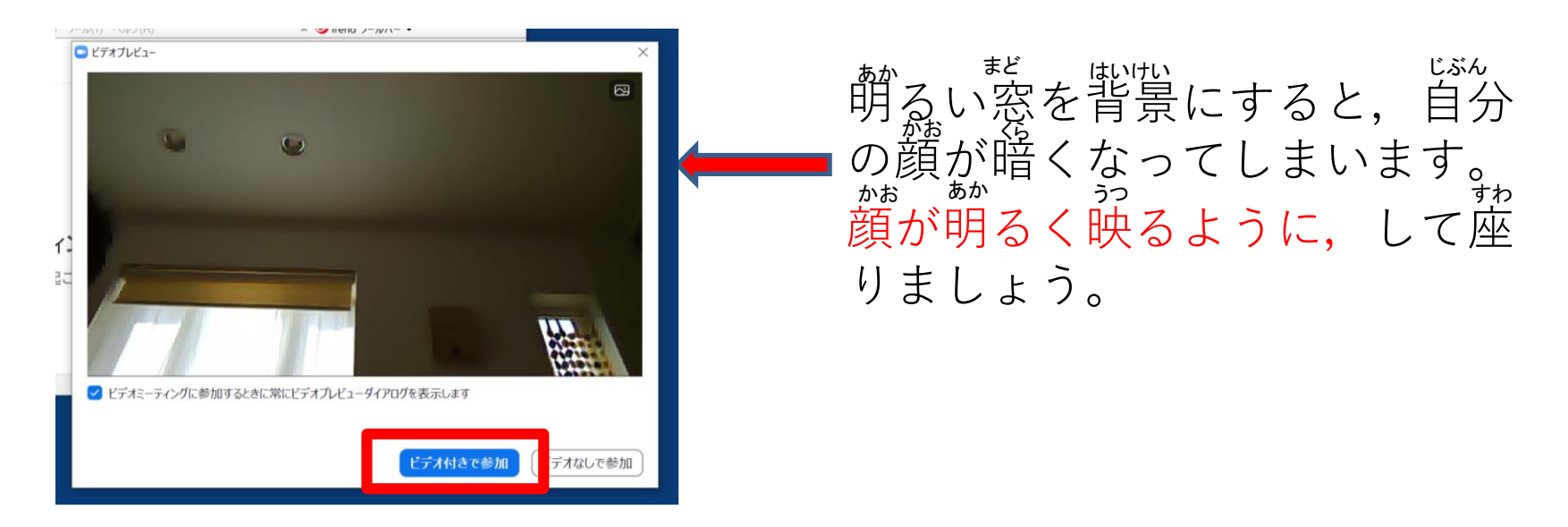

#### ⑥自分の顔が映るように、カメラを切り替えます。

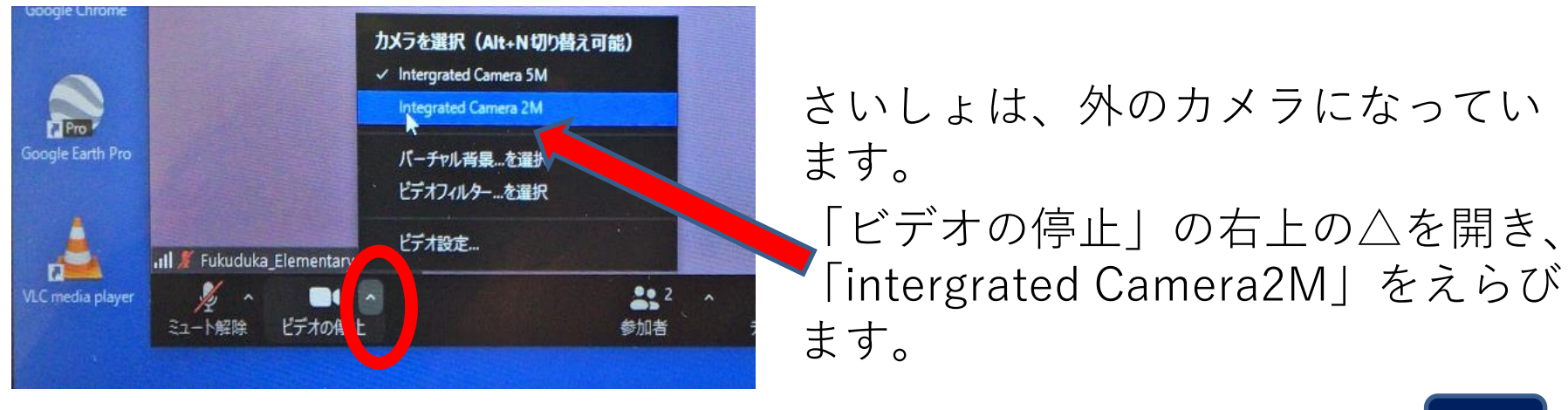

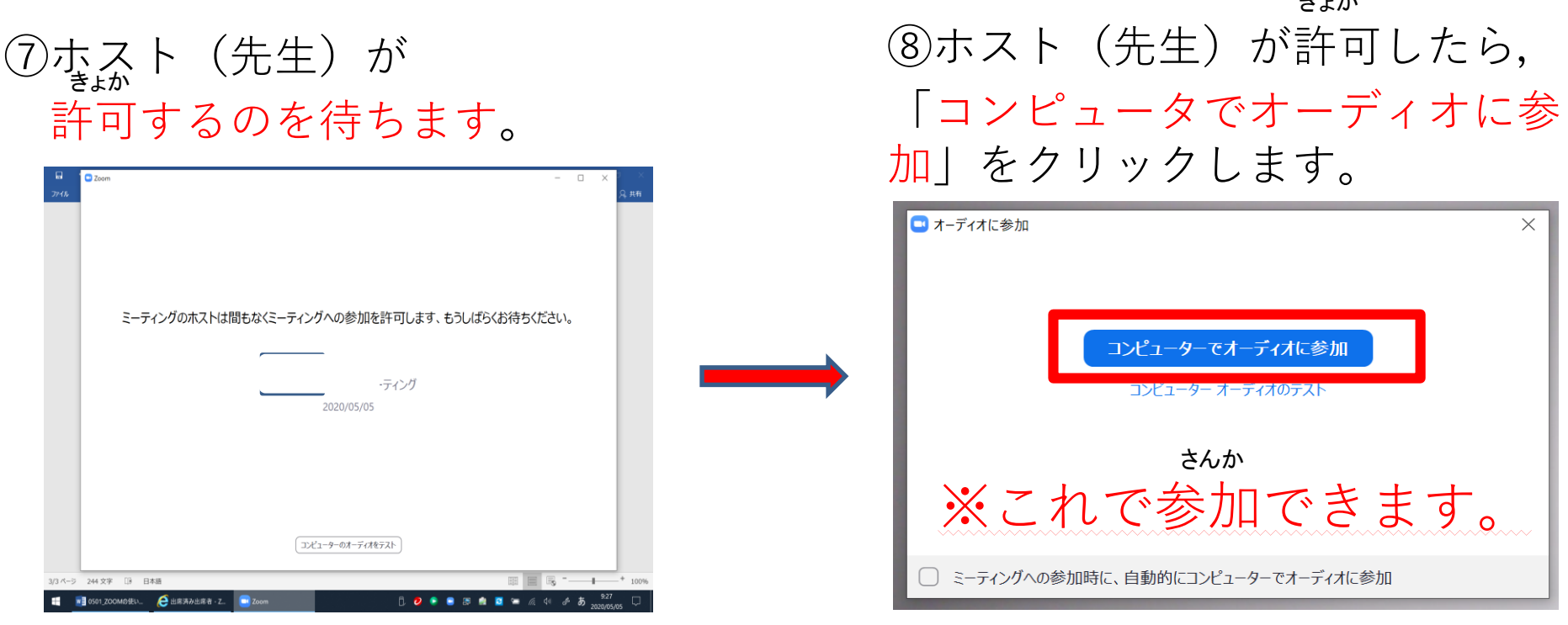

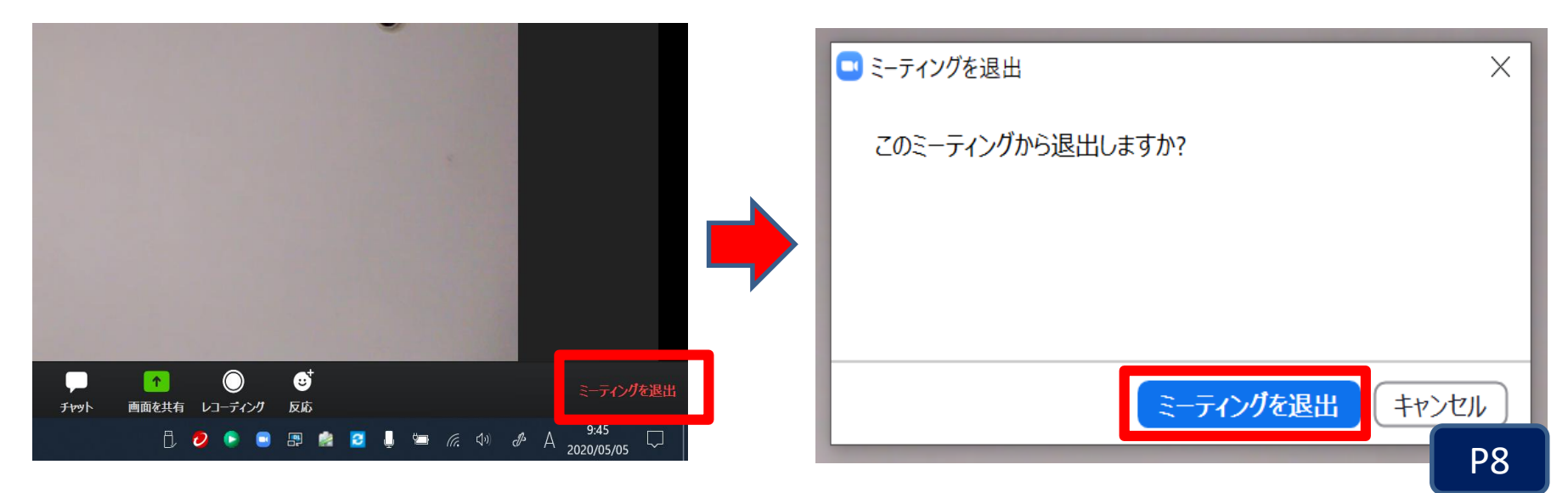

#### っか ゃくそく <sub>まも</sub> ※ZOOMを使うときは、約束をかならず守りましょう。

## ZOOMを使うときの約束

1ミーティングIDやパスワードは他の人に教えてはいけません。
 2家の中が映ります。他の人に見られてもよい場所で行いましょう。
 ③動画の録画をしてはいけません。
 ④開始時刻の10分前には、参加できるようにしましょう。

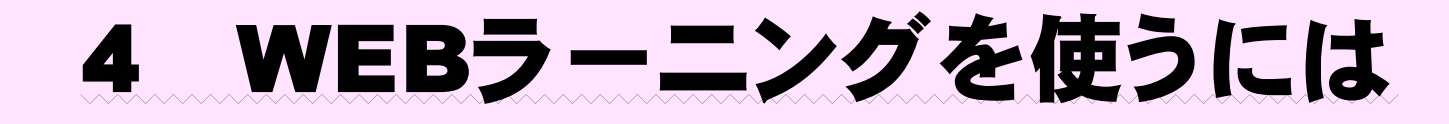

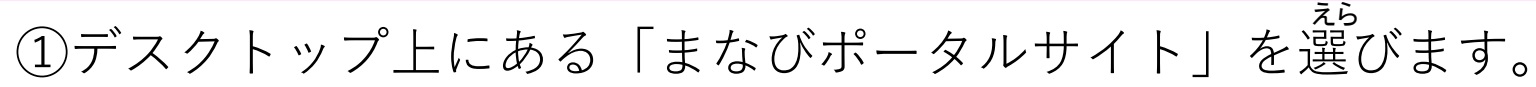

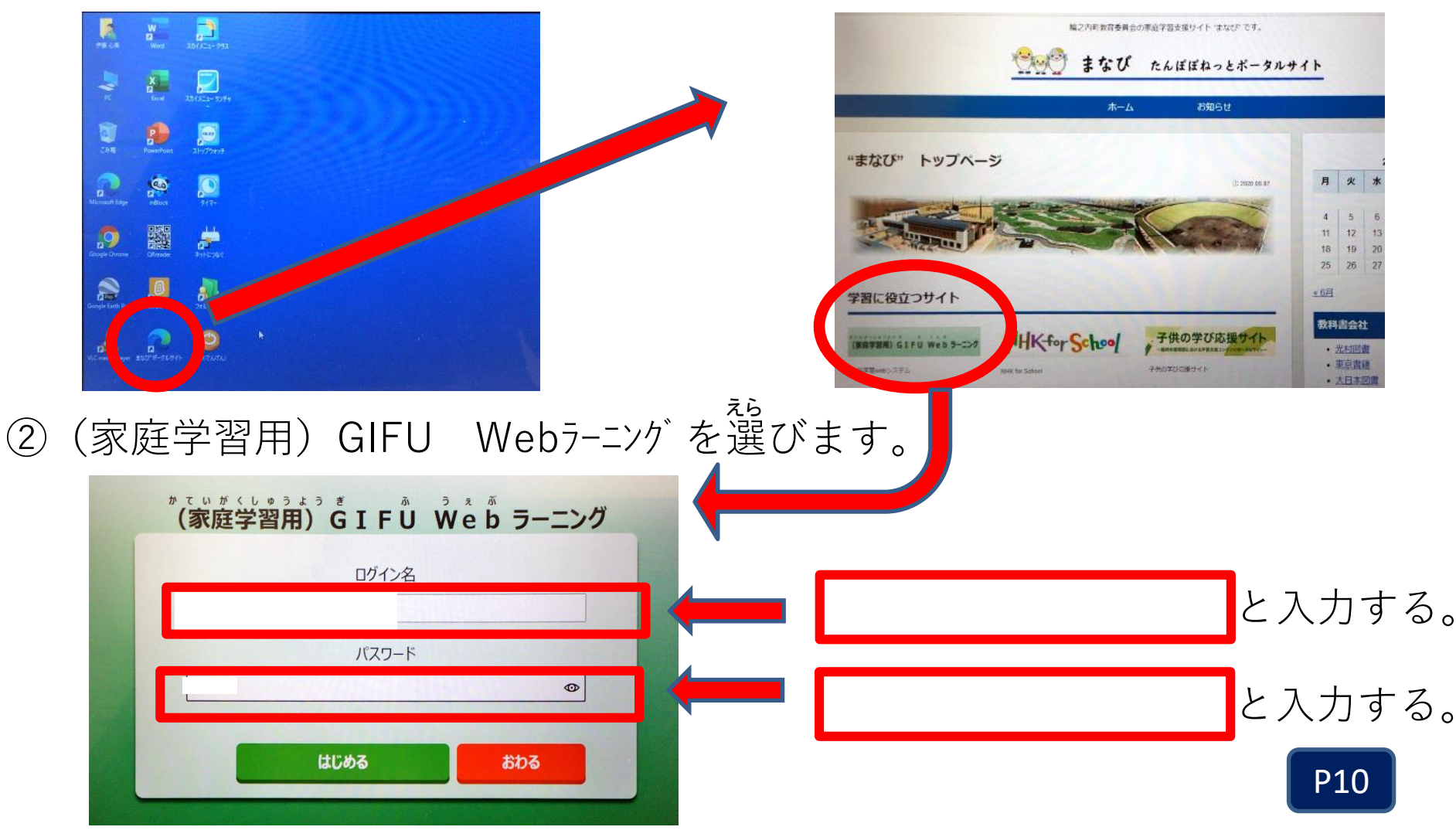

### ③学年を選びます。

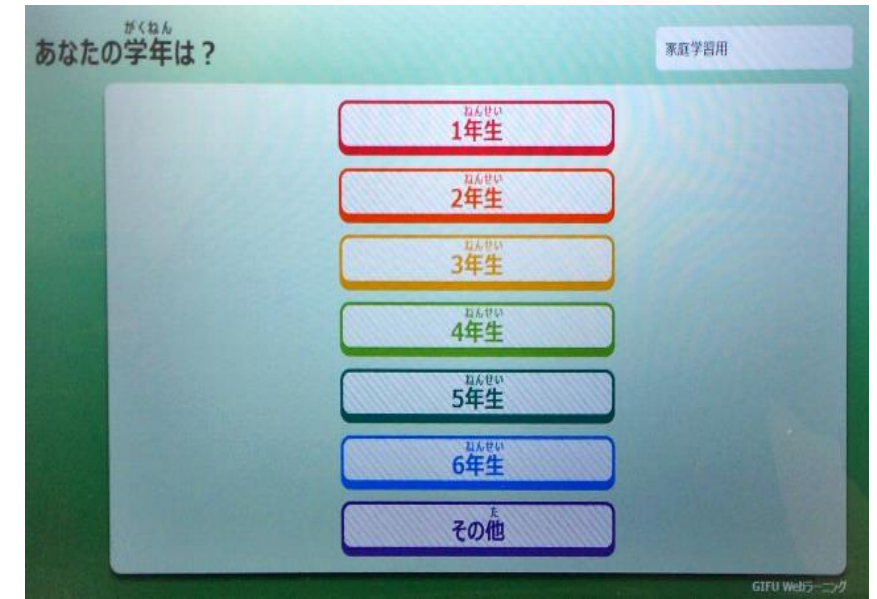

### 40 自分に合わせた問題にとりくみましょう。

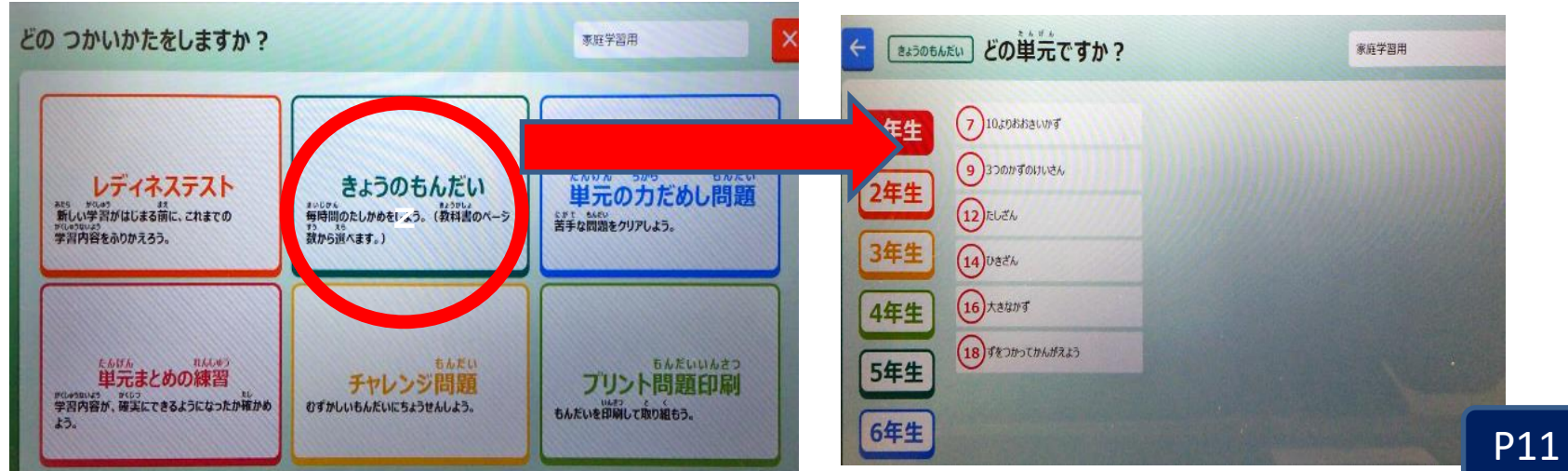

|   | IDとパスワード一覧表(個人       | 、用)          |              |
|---|----------------------|--------------|--------------|
|   |                      | 年 なまえ(       | )            |
|   |                      | ΙD           | パスワード        |
| 1 | パソコンにログインするとき        | 輪之内 太郎       | 学校からお知らせします。 |
| 2 | WiFiにつなぐとき(PASS KEY) | ご家庭で確認し、     | ここに記入願います。   |
| 3 | ZOOMの会議室に参加する(学年ごと)  | 学校からお知らせします。 |              |
| 4 | GIFU WEBラーニングにつなぐとき  |              |              |
| 5 |                      |              |              |
| 6 |                      |              |              |
| 7 |                      |              |              |
|   |                      |              |              |